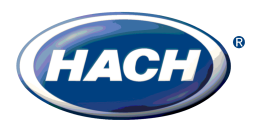

# **Application Note 114**

## **Excel/OPC VBA Macro**

## Introduction

The purpose of this application note is to describe by example how one can use the OPC Foundation's OPC Automation 2.0 Interface (OPCDAAuto.DLL) and Visual Basic for Applications to retrieve data from an OPC server. A general understanding of OPC, Microsoft Visual Basic, Microsoft Excel, and Windows is assumed.

Microsoft Excel 97/2K and its included VBA were used to develop the described macro which communicates using the OPC Automation 2.0 Interface with the Hach ModIO Explorer Demo OPC Server. The software principals' outlined in this application note can be applied to communicate with any OPC Server using Visual Basic or Visual Basic for Applications and the OPC Automation DLL, OPCDAAuto.DLL.

## **System Requirements**

- A Pentium class PC with Microsoft Excel 97 or 2000.
- Hach ModIO Explorer Demo software or Hach ModIO Explorer Version 2.0 software and the demo configuration file.
- The Excel file OPCExcel.XLS
- OPCDAAuto.DLL Version 2.0.02.
- COMDLG32.OCX Version 6.084.18.
- Internet Explorer 4.01 minimum
- Windows 98 with DCOM or Windows NT4.0 SP6, or Windows 2000

## Sources

Refer to the Data Access Automation Interface Standard for detailed information on the OPC Automation Interface. The Data Access Automation Interface Standard Version 2.02 can be obtained from the OPC Foundation by ordering their CD (free) from their web site:

http://www.opcfoundation.org/

The Excel Macro, OPCExcel.xls with COMDLG32.OCX, can be downloaded from the Hach Company AquaTrend web site as OPCExcel.exe, a self-extracting, selfinstalling zip file:

http://www.aquatrend.com/Downloads/Software/OPCExcel.exe

The Hach ModIO Explorer Demo software can be downloaded from the Hach Company AquaTrend web site:

http://www.aquatrend.com/Downloads/Software/ModIO Explorer Demo Install.exe

## Installing and registering files

After downloading the OPCExcel.exe file from the AquaTrend web site, double click on the file in Windows Explorer and follow the instructions. The install program will install the OPCExcel.xls file in the folder C:\PROGRAM FILES\OPCExcelVBEx\. The install program will also install and register the CM Dialog ActiveX Control, COMDLG32.OCX, in your System32 folder. A shortcut to the OPCExcel.xls file will be placed in your start menu i.e. **Start|Programs|OPCExcelVBEx**.

Installing the Hach ModIO Explorer Demo will install and register the OPCDAAuto.DLL on your system and insure that you have a suitable version installed of Internet Explorer and DCOM.

## The ModIO Explorer Demo

**Note:** If you already have the ModIO Explorer Version 2.0 software installed on your computer, please refer to **Appendix A** for instructions.

**Warning:** If you have a version of the ModIO Explorer prior to **2.0**, **do not install** the ModIO Explorer Demo software. Select a different PC to install this demo on.

Install the Hach Mod-IO Explorer Demo by double clicking on the **ModIO Explorer Demo Install.exe** file in Windows Explorer, and follow the installation instructions.

Start the Mod-IO Explorer (OPC Server) by clicking **Start|Programs|Hach|Mod-IO Explorer**.

The demo opens a configuration file that simulates 8, 1720D turbidimeters. The sensor signals either continually ramp, or are random depending on the sensor.

| Mod-ID Explorer                  |                          |       |                |                 |            |        |
|----------------------------------|--------------------------|-------|----------------|-----------------|------------|--------|
| Elle Edit View Add Poll Discover | Help                     |       |                |                 |            |        |
|                                  |                          |       |                |                 |            |        |
| E 🛃 ModIO 1-01                   | Name                     | Value | Quality        | Last Updated    | Mode       | L. 1   |
| - Y Sensor1-1720D                | ? Sensor Status          |       | Bad (Not Conne |                 | Read Only  | 0 i    |
| - Sensor2-1720D                  | + Alam1                  |       | Bad (Not Conne |                 | Read Only  | 0 1    |
| Sensor3-1720D                    | ≮Alam2                   |       | Bad (Not Conne |                 | Read Only  | 0 1    |
| Sensor4-1720D                    | #, Turbidity             |       | Bad (Not Conne |                 | Read Only  | 0      |
| - Sensor5-1720D                  | Sensor In Set            | 1     | Good           | 5/8/2001 3:39:4 | Read/White | 0 1    |
| Sensati-1/200                    |                          |       |                |                 |            |        |
| Sensor7-17200                    |                          |       |                |                 |            |        |
| Sensors-17200                    |                          |       |                |                 |            |        |
|                                  |                          |       |                |                 |            |        |
|                                  | 1                        |       |                |                 |            |        |
| Time: 5/8/2001 3:43:20 PM Dev    | ice polling is not activ | ell   |                |                 | P          | ol 5 🥢 |

Figure 1: ModIO Explorer

Verify that the Mod-IO Explorer Demo is functioning properly by expanding the tree in the left hand pane and selecting Sensor3-1720D.

Select the **Spyglass** Icon on the Toolbar or **Poll|Start Polling** from the Mod-IO Explorer menu bar. The value of the Tag "Turbidity" in the right hand pane should ramp from 0.4 to 0.5 and its Quality should be "Good".

| Mod-ID Explorer                  |                     |            |                   |                     |            |           |
|----------------------------------|---------------------|------------|-------------------|---------------------|------------|-----------|
| Elle Edit View Add Poll Discover | Help                |            |                   |                     |            |           |
|                                  |                     |            |                   |                     |            |           |
| 🖂 🏉 Modi0 1-01                   | Nane                | Value      | Quality           | Last Updated        | Mode       | L. 1      |
| - 🕈 Sensar1-1720D                | ? Sensor Status     | ?          | Bad (Not Conne    |                     | Read Only  | 0 1       |
| - T Sensor2-1720D                | 🕂 Alam1             | ?          | Bad (Not Conne    |                     | Read Only  | 0 1       |
| - T Sensor3-1720D                | ≮Alam2              | ?          | Bad (Not Conne    |                     | Read Only  | 0 1       |
| - Sensar4-1720D                  | #, Turbidity        | 0.47       | Good              | 5/8/2001 3:42:3     | Read Only  | 0         |
| Sensor5-1720D                    | Sensor In Set       | 1          | Good              | 5/8/2001 3:39:4     | Read/Write | 0 1       |
| Sentar6-1720D                    |                     |            |                   |                     |            |           |
| Sensor/-1/20D                    |                     |            |                   |                     |            |           |
| Sentors-17200                    |                     |            |                   |                     |            |           |
|                                  | 4                   |            |                   |                     |            | •         |
| Time: 5/8/2001 3:42:40 PM Last   | Poll Time: 5/8/2001 | 3:42:37 PM | Next Poll Time: 5 | 5/8/2001 3:42:40 PM |            | Poll S // |

Figure 2: ModIO Explore Polling

Select File|Exit from the Mod-IO Explorer Demo menu bar to close the OPC server.

## OPCExcel

Before opening the OPCExcel.xls Excel demo file, verify that your security settings for Macros will allow you to run an Excel Macro. For Excel 2000, open Excel and select **Tools|Macro|Security** from the menu bar.

| Security 🛐 🗙                                                                                                    |
|----------------------------------------------------------------------------------------------------|
| Security Level Trusted Sources                                                                                                    |
| High. Only signed macros from trusted sources will be<br>allowed to run. Unsigned macros are automatically<br>disabled.                                                                                     |
| Medium. You can choose whether or not to run potentially unsafe macros.                                                                                                    |
| Low (not recommended). You are not protected from<br>potentially unsafe macros. Use this setting only if you<br>have virus scanning software installed, or you are sure<br>all documents you open are safe. |
| No virus scanner installed.                                                                                                    |
| OK Cancel                                                                                                    |

Figure 3: Excel Security

On the Security Level tab, select Medium for the security level and click OK.

Open the OPCExcel.xls file by selecting **Start|Programs|OPCExcelVBEx|OPCExcel.xls** or open it using **File|Open** from the Microsoft Excel menu bar, and open the file at **C:\PROGRAM FILES\OPCExcelVBEx\OPCExcel.xls**.

| Microsoft 8  | bool - OPCEx     | celais    |                                 |                             |                   |           |          |          |              |          |           |       |
|--------------|------------------|-----------|---------------------------------|-----------------------------|-------------------|-----------|----------|----------|--------------|----------|-----------|-------|
| 🖲 Ble Eak    | gen josert       | Figmat 1  | jools gata                      | Window H                    | No.               |           |          |          |              |          | فلع       | 9   N |
| Eun Data Log | ger Yew d        | hart Ba   | use Date Log                    | per 2001                    | Daka Logger.      |           |          | • pP     | <b>M</b> • B | 8 m E    | 11 1 18 1 | ρ.    |
| A            |                  | В         | C                               | D                           | E                 | F         | G        | н        | 1            | J        | K         | 1     |
| 6            | ACH              | •         | OPC Tu<br>Copyrigh<br>Det. 6, 2 | rbidity I<br>it Hach<br>000 | ata Log<br>Compan | ger<br>IV |          |          |              |          |           |       |
| 1 Dat        | ie T             | îme       | Filter 1                        | Filter 2                    | Filter 3          | Filter 4  | Filter 5 | Filter 6 | Filter 7     | Filter 8 |           | _     |
| 3            | _                |           |                                 |                             |                   |           |          |          |              |          |           | 1     |
| 5            | _                |           |                                 |                             |                   |           |          |          |              |          |           |       |
| 7            |                  |           |                                 |                             |                   |           |          |          |              |          |           |       |
| 8            | _                |           |                                 |                             |                   |           |          |          |              |          |           | P     |
| 10           |                  |           |                                 |                             |                   |           |          |          |              |          |           |       |
| 12           |                  |           |                                 |                             |                   |           |          |          |              |          |           |       |
| 13           | _                |           |                                 |                             |                   |           |          |          |              |          |           |       |
| 15           | _                |           |                                 |                             |                   |           |          |          |              |          |           | 1     |
| 16           | hart \ Turbak    | ty Data / |                                 |                             | -                 |           | 141      |          |              |          |           | 1     |
| Ready        | Carl A Carl Carl | (         |                                 |                             |                   |           | 1-1      |          |              | NUM      |           | Ϊ,    |

Figure 3: OPCExcel.xls

The Excel workbook application uses a macro to communicate with the Mod-IO Explorer OPC server. This application can log turbidity data at a user-defined rate (sample interval in seconds). The number of turbidimeters can be 1 to 8 and the number of data records can be 1 to 65,000.

The application will log the requested turbidity data until either the Data Logger is stopped or the requested number of data records has been met. While data is being recorded, the Data Logger will display the data in tabular form on the Turbidity Data sheet and in graphical form on the Chart sheet. The turbidimeters that you want to view graphically are selected during the setup of the Data Logger application.

After the requested number of records has been met, the Data Logger will automatically calculate percentile statistics and report the second of two consecutive readings over 1 NTU for each turbidmeter. The reported statistics are displayed in the automatically created Report Sheet. The file is saved in a user-selected folder and has the file format of day-month-year (08-Nov-00.xls). Multiple files saved on the same day have an additional number (0 to 24) appended to the file name (08-Nov-00-0.xls).

To run the application, click on the Run Data Logger button in the OPC1720D tool bar.

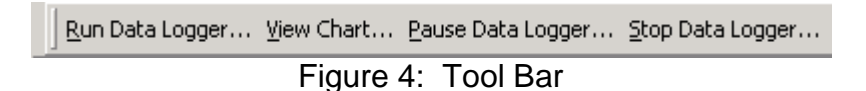

Note: If the tool bar is not fully visible, maximize the Excel Application.

Next, click on the Log File Folder button.

| OPCExcel                                                                                                    | × |
|----------------------------------------------------------------------------------------------------|---|
| Welcome to the Hach<br>MSExcel/OPC Data Log Example                                                                                        |   |
| The Macros in this example will connect your<br>MSExcel application to the Hach ModlO Explorer<br>OPC Server and log turbidimeter readings |   |
| Choose a Folder to Log data to: Log File Folder                                                                                            |   |
| Cancel                                                                                                    |   |

Figure 5: Splash Screen

Do not change the file name in the Save As dialog box. Select a folder to save your data log file too and click on the Save button.

| Save As                            |                                                                          | <u>?</u> × |
|------------------------------------|--------------------------------------------------------------------------|------------|
| Save in:                           | 🔄 junk 💽 🔶 🛅                                                             |            |
| History<br>Desktop<br>My Documents | 107-Nov-00.xls<br>108-Nov-00.xls<br>108-Nov-00-0.xls<br>108-Nov-00-1.xls |            |
| My Computer                        | File name: Data Log Files Sar<br>Save as type: Can                       | ve<br>cel  |

Figure 6: Save As Dialog

Verify that your path for the saved files is OK. If OK, click Yes.

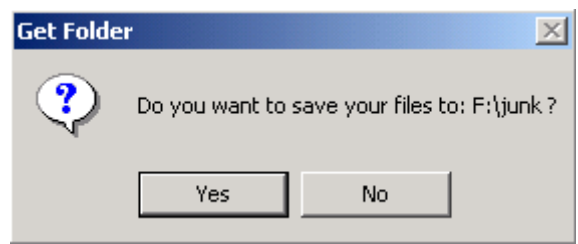

Figure 7: File Save Prompt

The Data Log Properties dialog allows one to choose the number of turbidimeters that they are acquiring data from. The range is from 1 to 8 for this macro example. You can also select the sample interval in whole number seconds and the maximum number of records you want to log. Since the maximum sample rate for a 1720D turbidimeter is 3 seconds, it is not practical to sample faster. Typical real world sample rates are in the range of 1 to 30 minutes (60 to 1800 seconds). The maximum number of records you can record is 65,000.

| OPCExcel Data Log Properties                                                                                                    | × |
|----------------------------------------------------------------------------------------------------|---|
| Enter, as integers, the Number of<br>Turbidimeters, the Sample Interval in<br>Seconds and the Total Number of Records<br>to Log. |   |
| Then Press OK to Start Data Acquisiton                                                                                           |   |
| Number of Turbidimeters<br>8 Must be < 9                                                                                         |   |
| Sample Interval<br>3 Seconds                                                                                                    | 1 |
| Maximum Number of Records       10     OK                                                                                        |   |

Figure 8: Data Log Properties

Click OK after making your selections (for quick demonstration purposes, leave selections as shown).

The Chart Properties dialog allows one to select which turbidimeters will show in the trend chart. You can select up to 8, but the chart will get "busy" if more than 4 are selected. You can also select the number of data points to be plotted on the trend chart.

| OPCExc | el Ch    | art Pr   | opert    | ies    |         |     |        | × |
|--------|----------|----------|----------|--------|---------|-----|--------|---|
| Show   | / Trend  | ls for F | ilters   |        |         |     |        |   |
| 1      | 2        | 3        | 4        | 5      | 6       | 7   | 8      |   |
| ◄      |          |          |          |        |         |     |        |   |
| Numb   | ber of [ | Data Po  | oints Di | splaye | d (2-10 | )0) |        |   |
|        | 15       |          |          |        | Ì       | ,   | Cancel |   |
|        |          |          |          |        |         |     |        |   |
|        |          |          |          |        |         |     | ОК     |   |

Figure 9: Chart Properties

Clicking OK in the Chart Properties dialog will start the data acquisition process. The process first fires the ModIO Explorer Demo application and its Icon will appear in the Task bar.

> Mod-IO Explorer Figure 10: Task Bar Icon

You can view the data as it is acquired on the Turbidity Data sheet.

|    | A         | В        | С                               | D                             | E                 | F        | G        | Н        | I        | J        |
|----|-----------|----------|---------------------------------|-------------------------------|-------------------|----------|----------|----------|----------|----------|
|    | HACH      |          | OPC Tu<br>Copyrigl<br>Oct. 6, 2 | rbidity D<br>1t Hach (<br>000 | ata Log<br>Compan |          |          |          |          |          |
| 1  | Date      | Time     | Filter 1                        | Filter 2                      | Filter 3          | Filter 4 | Filter 5 | Filter 6 | Filter 7 | Filter 8 |
| 2  | 08-Nov-00 | 09:02:25 | 0.260                           | 0.360                         | 0.460             | 0.560    | 0.660    | 0.760    | 0.860    | 0.960    |
| 3  | 08-Nov-00 | 09:02:28 | 0.270                           | 0.370                         | 0.470             | 0.570    | 0.670    | 0.770    | 0.870    | 0.970    |
| 4  | 08-Nov-00 | 09:02:31 | 0.280                           | 0.380                         | 0.480             | 0.580    | 0.680    | 0.780    | 0.880    | 0.980    |
| 6  | 08-Nov-00 | 09:02:34 | 0.280                           | 0.380                         | 0.480             | 0.580    | 0.680    | 0.780    | 0.880    | 0.980    |
| 6  | 08-Nov-00 | 09:02:37 | 0.300                           | 0.400                         | 0.500             | 0.600    | 0.700    | 0.800    | 0.900    | 1.000    |
| 7  | 08-Nov-00 | 09:02:40 | 0.300                           | 0.400                         | 0.500             | 0.600    | 0.700    | 0.800    | 0.900    | 1.000    |
| 8  | 08-Nov-00 | 09:02:43 | 0.200                           | 0.300                         | 0.400             | 0.500    | 0.600    | 0.700    | 0.800    | 0.900    |
| 9  | 08-Nov-00 | 09:02:46 | 0.210                           | 0.310                         | 0.410             | 0.510    | 0.610    | 0.710    | 0.810    | 0.910    |
| 10 | 08-Nov-00 | 09:02:49 | 0.230                           | 0.330                         | 0.430             | 0.530    | 0.630    | 0.730    | 0.830    | 0.930    |
| 11 | 08-Nov-00 | 09:02:52 | 0.240                           | 0.340                         | 0.440             | 0.540    | 0.640    | 0.740    | 0.840    | 0.940    |
| 12 |           |          |                                 |                               |                   |          |          |          |          |          |

Figure 11: Turbidity Data View

You can also view the trend chart by clicking on the View Chart ... button in the OPC1720D tool bar.

Run Data Logger... View Chart... Pause Data Logger... Stop Data Logger...

Figure 12: Tool Bar

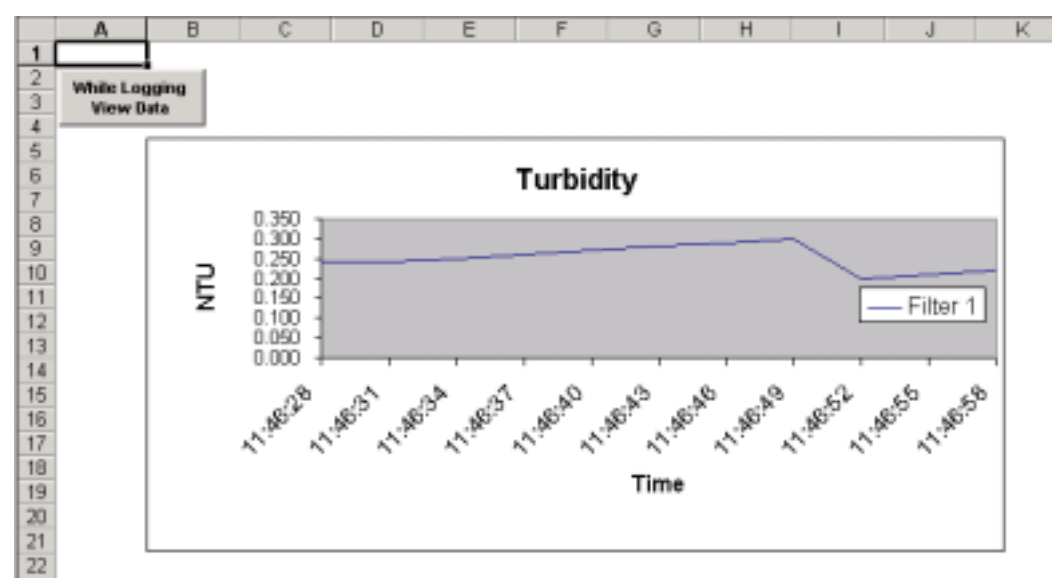

Figure 13: Chart View

To return to the Turbidity Data sheet, click on the While Logging View Data button on the Chart Sheet.

After all the data has been logged to the Turbidity Data spreadsheet, the Macro will calculate some statistics and create a Report sheet. Next it will save the file at the location you chose. While the macro is doing this, a Please Wait information box will be displayed if you are running Excel 2000. Excel 97 does not allow Modeless forms so you won't see the Please Wait ... form, but the Status Bar of Excel will indicate that it is calculating and saving.

|    | A                 | B        | C                               | D                           | E                  | F                                                                                                    | G     | H          | 1        | J        |  |
|----|-------------------|----------|---------------------------------|-----------------------------|--------------------|----------------------------------------------------------------------------------------------------|-------|------------|----------|----------|--|
|    | HA                | СН       | OPC Tu<br>Copyrigl<br>Oct. 6, 2 | rbidity I<br>1t Hach<br>000 | Data Log<br>Compar | ger<br>IV                                                                                                    |       |            |          | -        |  |
| 1  | Date<br>45 Nav 20 | 1 ime    | Filter                          | PEExcel                     |                    |                                                                                                    |       | X          | Filter / | Filter 8 |  |
| 2  | 15-N0400          | 11:50:54 | 0.240                           |                             |                    |                                                                                                    |       | 40         | 0.840    | 0.940    |  |
| 3  | 15-N0400          | 11:50:57 | 0.250                           | Pleas                       | se Wait            |                                                                                                    |       | PU_        | 0.850    | 0.950    |  |
| 4  | 15-Nov-00         | 11:51:01 | 0.260                           | Calci                       | dating             | -                                                                                                    |       | <b>5</b> 0 | 0.860    | 0.960    |  |
| 5  | 15-Nov-00         | 11:51:05 | 0.270                           | Carce                       | Jaung              | and the owner of the owner of the owner of the owner of the owner of the owner of the owner of the owner of the |       | 70         | 0.870    | 0.970    |  |
| 6  | 15-Nov-00         | 11:51:08 | 0.280                           | Statis                      | stics ar           | nd                                                                                                    | 100   | 80         | 0.880    | 0.980    |  |
| 7  | 15-Nov-00         | 11:51:12 | 0.300                           | Savir                       | na File            |                                                                                                    |       | 00         | 0.900    | 1.000    |  |
| 8  | 15-Nov-00         | 11:51:15 | 0.300                           |                             | .9                 |                                                                                                    |       | 00         | 0.900    | 1.000    |  |
| 9  | 15-Nov-00         | 11:51:18 | 0.200                           |                             |                    |                                                                                                    |       |            | 0.800    | 0.900    |  |
| 10 | 15-Nov-00         | 11:51:21 | 0.210                           | 0.310                       | 0.410              | 0.510                                                                                                    | 0.610 | 0.710      | 0.810    | 0.910    |  |
| 11 | 15-Nov-00         | 11:51:24 | 0.230                           | 0.330                       | 0.430              | 0.530                                                                                                    | 0.630 | 0.730      | 0.830    | 0.930    |  |
| 12 |                   |          |                                 |                             |                    |                                                                                                    |       |            |          |          |  |

Figure 14: Calculating Statistics

The macro closes the original read only Workbook, OPCExcel.xls and the ModIO Explorer Demo OPC server. The saved Workbook is displayed.

| EM      | icrosoft Excel - | 15-Nov-00-6.    | dis        |           |            |            |          |          |          |          |        | LID X  |
|---------|------------------|-----------------|------------|-----------|------------|------------|----------|----------|----------|----------|--------|--------|
| 1       | Ble Edit Yew :   | Insert Figmat   | Esols Esta | Window H  | da i       |            |          |          |          |          |        | _ 18 × |
|         |                  |                 |            |           |            |            |          | * CS     | 1 - E    | E (0) E  | 111 48 | æ .    |
|         | Α.               | В               | C          | D         | E          | F          | ß        | н        | -        | J        | K      | -      |
|         |                  |                 |            |           |            |            |          |          | -        |          |        |        |
|         |                  |                 | OPC Tu     | rbidity D | ata Log    | <u>eer</u> |          |          |          |          |        |        |
|         | (HA)             |                 | Convriet   | t Hach    | Compan     | w          |          |          |          |          |        |        |
|         | ( I A            |                 | Copyrage   | ~~~       | e orașe an |            |          |          |          |          |        |        |
|         |                  | -               | OCL 0, 2   | 000       |            |            |          |          |          |          |        |        |
|         |                  |                 |            |           |            |            |          |          |          |          |        |        |
| 1       | Date             | Time            | Filter 1   | Filter 2  | Filter 3   | Filter 4   | Filter 6 | Filter 6 | Filter 7 | Filter 8 |        |        |
| 2       | 15-Nav-00        | 11:50:54        | 0.240      | 0.340     | 0.440      | 0.540      | 0.640    | 0.740    | 0.840    | 0.940    |        |        |
| 3       | 15-Nev-00        | 11:50:57        | 0.250      | 0.350     | 0.450      | 0.550      | 0.650    | 0.750    | 0.850    | 0.950    |        |        |
| 4       | 15-Nev-00        | 11:51:01        | 0.260      | 0.360     | 0.460      | 0.560      | 0.660    | 0.760    | 0.960    | 0.960    |        |        |
| 5       | 15-Nov-00        | 11:51:05        | 0.270      | 0.370     | 0.470      | 0.570      | 0.670    | 0.770    | 0.870    | 0.970    |        |        |
| 6       | 15-Nev-00        | 11:51:08        | 0.290      | 0.380     | 0.480      | 0.580      | 0.680    | 0.780    | 0.880    | 0.980    |        |        |
| 7       | 15-Nev-00        | 11:51:12        | 0.300      | 0.400     | 0.500      | 0.600      | 0.700    | 0.800    | 0.900    | 1.000    |        |        |
| 8       | 15-Nav-00        | 11:51:15        | 0.300      | 0.400     | 0.500      | 0.600      | 0.700    | 0.800    | 0.900    | 1.000    |        |        |
| 9       | 15-Nev-00        | 11:51:1B        | 0.200      | 0.300     | 0.400      | 0.500      | 0.600    | 0.700    | 0.800    | 0.900    |        |        |
| 10      | 15-Nev-00        | 11:51:21        | 0.210      | 0.310     | 0.410      | 0.510      | 0.610    | 0.710    | 0.810    | 0.910    |        |        |
| 11      | 15-Nov-00        | 11:51:24        | 0.230      | 0.330     | 0.430      | 0.530      | 0.630    | 0.730    | 0.830    | 0.930    |        |        |
| 12      |                  |                 |            |           |            |            |          |          |          |          |        |        |
| 13      |                  |                 |            |           |            |            |          |          |          |          |        |        |
| 14      |                  |                 |            |           |            |            |          |          |          |          |        |        |
| 15      |                  |                 |            |           |            |            |          |          |          |          |        |        |
| 16      |                  |                 |            |           |            |            |          |          |          |          |        |        |
| 17      |                  |                 |            |           |            |            |          |          |          |          |        |        |
| 18      |                  |                 |            |           |            |            |          |          |          |          |        |        |
| 19      |                  |                 |            |           |            |            |          |          |          |          |        |        |
| 14 4    | F M\ Chart Z     | Report ), Turbe | dev Data / |           |            |            | 14       |          |          |          |        | i - É  |
| Date    | Art sisting Stor | mart            |            |           |            |            | 1.1      |          |          | NIM      |        |        |
| Charles | i ngaaraari bag  | hhara           |            |           |            |            |          |          | _        | (180411) |        |        |

Figure 15: Saved Workbook

You can view the chart by clicking on the chart tab at he bottom of the Excel window.

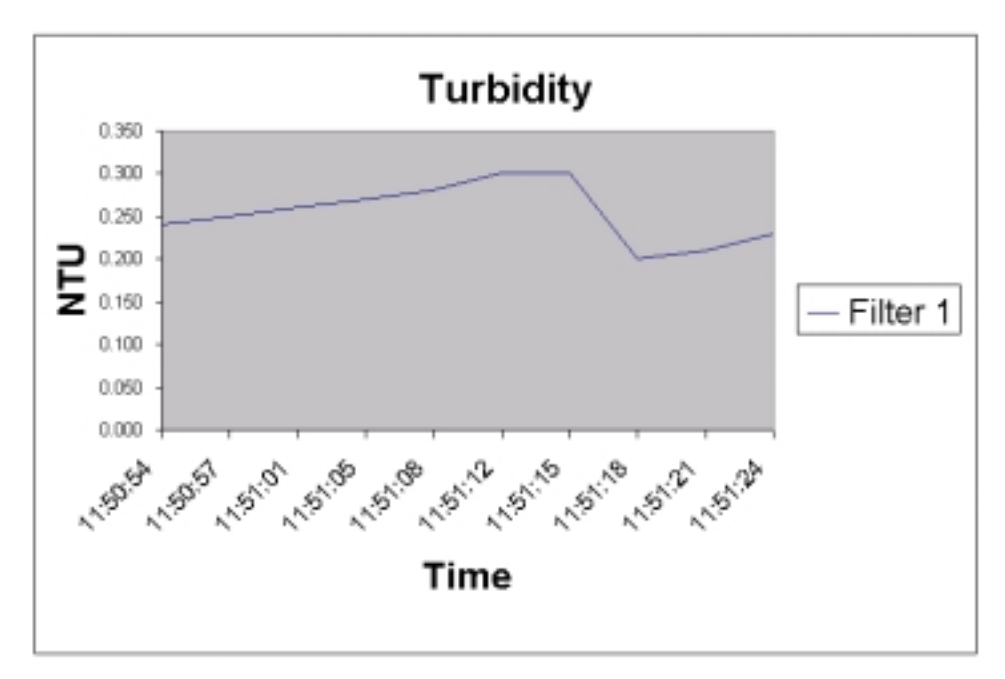

Figure 16: Chart

You can use the Chart Tool Bar at the top of the Excel Window to modify the chart.

The report can be viewed by clicking on the Report tab at the bottom of the Excel Window.

|    | A         | в               | C         | D             | E            | F           | G            | н         | 1          | J           |
|----|-----------|-----------------|-----------|---------------|--------------|-------------|--------------|-----------|------------|-------------|
| 1  |           | The follow      | ving are  | percentile    | values for   | the data    | set termir   | nated on  | 11/15/2000 | 11:51:25 AM |
| 3  |           |                 | Filter 1  | Filter 2      | Filter 3     | Filter 4    | Filter 5     | Filter 6  | Filter 7   | Filter 8    |
| 4  |           | 50th Percentile | 0.255     | 0.355         | 0.455        | 0.555       | 0.655        | 0.755     | 0.855      | 0.995       |
| 6  |           | 90th Percentile | D 300     | 0.400         | 0.500        | D.GOD       | 0.700        | D.DDC     | 0.900      | 1.000       |
| 7  |           | 95th Percentile | 0.300     | 0.400         | 0.500        | 0.600       | 0.700        | D.800     | 0.900      | 1.000       |
| 8  |           | 90th Percentile | D 300     | 0.400         | 0.500        | D.GOD       | 0.700        | D.000     | 0.90D      | 1.000       |
| 9  |           | 99th Percentile | 0.300     | 0.400         | 0.500        | 0.600       | 0.700        | D.800     | 0.900      | 1.000       |
| 10 | D 3D M    | TU Percent Rank | 00.000%   | D.000%        | #03.         | 15424       | MUA.         | 49.000    | #5674      | MUA.        |
| 11 |           |                 |           |               |              |             |              |           |            |             |
| 12 |           | The followin    | o readino | s represent t | the second o | f two consi | ecutive read | ings >= 1 | LO NTU     |             |
| 13 |           |                 |           |               |              |             |              |           |            |             |
| 14 | Date      | Time            | Filter 1  | Filter 2      | Filter 3     | Filter 4    | Filter 6     | Filter 6  | Filter 7   | Filter 8    |
| 16 | 15-Nov-00 | 11:51:15        |           |               |              |             |              |           |            | 1.000       |
| 16 |           |                 |           |               |              |             |              |           |            |             |
| 17 |           |                 |           |               |              |             |              |           |            |             |

Figure 17: Report

The Report displays the 50th through 99th percentile calculations and the 0.30 NTU percent rank for each of the turbidimeters. The calculations are based on standard Excel statistical functions. The second of any two consecutive readings greater than or equal to 1 NTU are also displayed in the report.

As with any software, many features could be added to this application to enhance its value in performing a specific function. Some enhancements that come to mind are:

- Periodic data backup while logging to prevent loss of data should the system have an upset during logging.
- The manual creation of an additional report from the data on the Turbidity Data sheet, thus allowing a report to be based on edited data (for example, deletion of Backwash data).
- The ability to easily change the time range that the data is displayed over on the trend chart.

These fun exercises are left to the readers of the application note.

## The Macro

To view the Macro, press Alt + F11 to open the Visual Basic for Applications development environment.

| Microsoft Visual Basic - OPCExcelads                                                                                                    |                           |
|----------------------------------------------------------------------------------------------------|---------------------------|
| Ele Edit Vew Insert Format Debug Bun                                                                                                    | Iools Add-Ins Window Help |
| 🏽 🖫 - 🔜 美国 📾 🦛 ロロ                                                                                                    | ▶ ■ ■ 🐱 😹 🖽 😤 🖓 🗊 🦉 🖉 👘   |
| Project - ExcelOPCExample                                                                                                    |                           |
|                                                                                                    |                           |
| ExcelOPCExample (OPCExcel.xls)     ExcelOPCExample (OPCExcel.xls)     Filler Microsoft Excel Objects     Filler Porms     Filler Modules |                           |
| Properties - ExcelOPCExample                                                                                                    |                           |
| ExcelOPCExample Project                                                                                                    |                           |
| Alphabetic Categorized (Name) ExcelOPCExample                                                                                            |                           |

Figure 18: Visual Basic IDE

Expand the folders in the Project window.

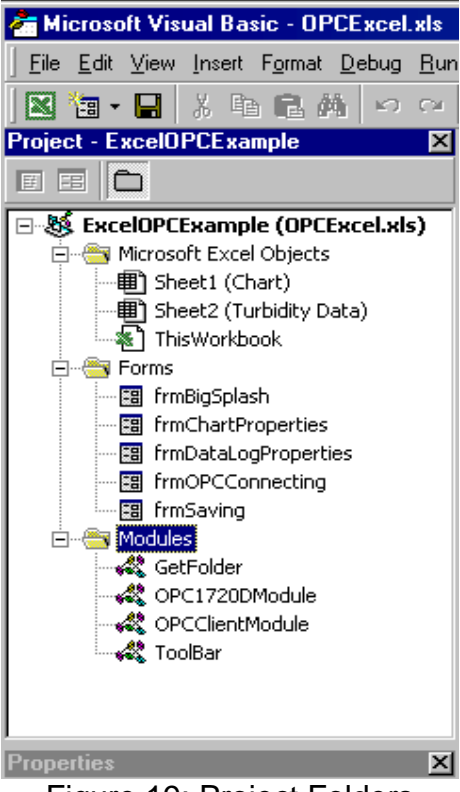

Figure 19: Project Folders

The Project window shows that this Excel Workbook, OPCExcel.xls, is made up of the following:

## Microsoft Excel Objects

- Sheet1 (Chart) This object contains one command button that allows you to return to the Turbidity Data sheet while you are logging data.
- Sheet2 (Turbidity Data)

There is no additional code associated with this object.

## Forms

• The five custom forms that are used with this macro are listed. **Modules** 

## • GetFolder

This module contains methods (functions) to browse for a folder to store the logged data too.

## OPC1720DModule

This module contains subroutines and functions that display the interface dialogs (Forms), acquire the configuration data, format the worksheets, log the data to the worksheet, calculate the statistics, generate the report and trend chart, and save the workbook to your selected folder. Key subroutines to review in this module are the AquireData and StartTimer. The StartTimer subroutine uses the Excel OnTime method to create the time delay between logged data records. The AquireData routine is recursively called via the StartTimer routine. A detailed discussion of OPC1720DModule module and the associated Forms is beyond the scope of this application note. The author hopes that the comments and format of the module will be self-explanatory.

## OPCClientModule

This module is the heart of the OPCExcel.xls macro example. All OPC "creations" and "calls" are made in this module. The subroutines and function that make up this module will be discussed in detail.

## ToolBar

The ToolBar module houses the code for the buttons on the OPC1720D tool bar. The RunDataLogger button starts the OPC1720D routine in the OPC1720Module. The PauseDataLogger button pauses the logging process via a modal dialog box (message box) by setting a flag read in the OPC1720DModule. The dialog box must be cleared before logging will continue. The ViewChart button selects the Chart sheet for viewing and the StopDataLogger stops the logging process and saves the logged data, both do this by setting a flag.

## **OPCClientModule**

The OPCClientModule consists of the following subroutines that are called by the OPC1720DModule:

ConnectOPC

This routine is responsible for creating the OPC client connection to the OPC server (ModIO Explorer Demo in this example).

## • DisconnectOPC

This routine is responsible for disconnecting the OPC client (the Excel Macro) from the OPC server and assuring that memory is cleared.

#### IsOPCConnected

This function returns a Boolean value depending on whether the OPC client connection to the server is made or not. This is done indirectly by testing to see if a ConnectedServerName exists.

#### • GetData

This routine performs a synchronous read of the OPC tag values requested via the call GetData(nNumberTurbs), nNumberTurbs = number of turbidimeters. When periodic reads are required as with a data logger, the synchronous read method is preferred because it waits until the read is completed before continuing with the VBA code.

The OPC Data Access Automation DLL (OPCDAAuto.DLL) is used by the OPCClientModule to connect to the OPC server, read tags, and disconnect from the server. For detailed information on this DLL, its methods and properties refer to the Data Access Automation Interface Standard referenced in this document.

A reference to the OPCAAuto.DLL must be made for the macro. In the VBA development environment, select Tools | References on the Menu Bar and add OPC Automation 2.0 to the reference list.

The structure of an OPC Server object can be viewed as follows:

#### OPC Server Object OPC Groups Collection OPC Group Object(s) OPC Item Collection OPC Item Object(s)

Note: A collection is a set of same data type objects. OPC Item Object(s) are the tags we will be reading.

For a discussion of collection objects read *The Visual Basic Collection Object* at URL:

http://msdn.microsoft.com/library/devprods/vs6/vbasic/vbcon98/vbconthevisualbasiccollectionobject.htm

#### Connecting to the OPC Server

A connection must be made to the OPC server before communication with the server can be consummated.

After declaring the objects and variables required for the OPCClientModule module, the connection process begins with creation of a new OPC Server Object.

#### Set MyOPCServer = New OPCServer

Because we want to conncect to a specific OPC Server, the server must be defined.

#### ConnectedServerName = "Hach.ModIO.Demo"

Note: This OPC Server name was registered on the PC when the server software was installed.

The Connect method of the OPC Server Object is used to connect the server.

#### MyOPCServer.Connect (ConnectedServerName)

Each OPC Server has a specific interface for its Collection of Groups. To get the interface use:

#### Set MyServerGroup = MyOPCServer.OPCGroups

Next we activate the Group.

#### MyServerGroup.DefaultGroupIsActive = True

The interface allows us to set a deadband by assigning an integer from 0 to 100 for the deadband. The integer is the percent of fullscale deadband.

#### MyServerGroup.DefaultGroupDeadband = 0

Now we add a Group to our Group Collection. You can use any Group name you want.

#### MyGroupName = "MyDataGroup"

#### Set MyOPCGroup = MyServerGroup.Add(MyGroupName)

Next initialize the update rate for the group. The update rate is a long integer value representing the millisecond group update rate.

#### MyOPCGroup.UpdateRate = 1000

We now define arrays of OPCItemIDs and ClientHandles using a For-Next loop. The OPC tags we want to read (see the ModIO Explorer Demo) have a structure:

```
ModIO1.Sensor1-1720D.Turbidity
ModIO1.Sensor2-1720D.Turbidity
.....
ModIO1.Sensor8-1720D.Turbidity
```

Assigning the array:

```
For i = 1 To IltemCount
sMyOPCItemIDs(i) = "ModIO1.Sensor" & (i) & "-1720D.Turbidity"
IClientHandles(i) = i 'Sets a reference pointer number for this point
Next i
```

We get the item collection from the current OPC Group and set the collection to active.

Set MyOPCItemCollection = MyOPCGroup.OPCItems

MyOPCItemCollection.DefaultIsActive = True

Validation is recommended via the Validate method to ensure we haven't defined and set a non-existent tag.

#### MyOPCItemCollection.Validate IltemCount, sMyOPCItemIDs, IltemServerErrors

We then test the returned array of Item Server Errors for any reported errors.

```
For i = 1 To IltemCount
If IltemServerErrors(i) <> 0 Then
MsgBox "This Tag is not a valid OPC Item" & " """ & sMyOPCItemIDs(i) & _
```

"""", vbExclamation, "ConnectOPC" bTagError = True End If If bTagError Then ' Clear Memory Resources and End Program Set MvOPCItemCollection = Nothing 'Remove the group from the server MyServerGroup.Remove (MyGroupName) ' Release the Group system resources used Set MyServerGroup = Nothing Set MyOPCGroup = Nothing ' Disconnect from the OPC Server MyOPCServer.Disconnect 'Release the OPC Server object system resources Set MyOPCServer = Nothing ' End Program End End If

Next i

The validation test loop contains code to disconnect the OPC Server and clear memory if an error is detected.

If we have no errors, the AddItems method is used to create OPC Item Objects and add them to our OPC Item Collection.

Note: IClientHandles are passed here, but not used in the GetData routine.

MyOPCItemCollection.AddItems IItemCount, sMyOPCItemIDs, \_ IClientHandles, IItemServerHandles, IItemServerErrors

This completes the connection to the OPC Server.

#### Getting the OPC Tag Data

Once we have connected to the OPC Server we can use the GetData routine to read the tag values. This routine fills a string array (ValString()) with the OPC tag values. If the OPC Quality of the tag is not good, it places the string "Bad" in the array. The same holds true if an OPC Error is returned and the string "Error" is placed in the array. The GetData(nNumTags as Integer) routine is passed an integer value equal to the number of turbidimeters to be read. The SyncRead method is used to read OPC data from the server.

MyOPCGroup.SyncRead OPCCache, IltemCount, IltemServerHandles(), \_ Values(), Errors(), Qualities

Next we test for Bad Quality and Errors.

For li = 1 To IltemCount If Qualities(li) <> &HC0 Then

```
Values(li) = "Bad"
End If
If Errors(li) <> 0 Then
Values(li) = "Error"
End If
ValString(li) = Values(li)
Next li
```

If no errors or bad quality is detected the ValString() array will contain our requested turbidity readings. Since ValString() is a Public Global String Array Object, the OPC1720DModule routines can have access to the data.

#### **Disconnecting the OPC Server**

The DisconnectOPC routine provides a clean shutdown of the OPC connection. It removes the items and groups and their associated collections from the OPC Server and then disconnects from the server.

To disconnect we first create an array of Item Server Handles. These are the items we whish to remove. ReDim is used to set the size of the array to be equal to our number of turbidimeters.

Dim RemovelltemServerHandles() As Long ReDim RemovelltemServerHandles(IltemCount) As Long

We also create an array of Item Server Errors and since this array is established in the OPC Server, we do not need to dimension its size.

#### Dim RemovelltemServerErrors() As Long

We then get the handles for the valid items.

```
For i = 1 To IltemCount

' A none zero ItemServerHandle is valid

If IltemServerHandles(i) <> 0 Then

RemoveIltemServerHandles(ITempCount) = IltemServerHandles(i)

ITempCount = ITempCount + 1

End If

Next i
```

The Remove method is used to remove the items.

#### MyOPCItemCollection.Remove ITempCount, RemovelItemServerHandles, \_ RemovelItemServerErrors

Next clear the memory of the collection.

```
Set MyOPCItemCollection = Nothing
```

Remove the Group from the server.

#### MyServerGroup.Remove (MyGroupName)

Release the Group system resources.

#### Set MyServerGroup = Nothing Set MyOPCGroup = Nothing

Disconnect the OPC Server.

#### MyOPCServer.Disconnect

Release the OPC Server object system resources.

#### Set MyOPCServer = Nothing

On exit of this routine we use the VB keyword "End" to reset all module level variables, stop code execution, destroy all objects, free memory, and invalidate object references held by other routines. This assures that if there are no other connections from other programs to the OPC Server, the server will shut down.

#### Key Items That Define the OPC Server and Desired Tag

To communicate with an OPC Server you need to define the Server Name. In the case of this example:

#### ConnectedServerName = "Hach.ModIO.1"

The Server Name is "Hach.ModIO.1". This Server Name is registered in the system registry when the OPC Server is installed.

The specific OPC tag also needs to be defined. In this example a For – Next loop was used to iterate through a series of tag definitions:

#### sMyOPCItemIDs(i) = "ModIO 1-01.Sensor" & (i) & "-1720D.Turbidity"

The basic tag for sensor 1 being:

#### ModIO 1-01.Sensor1-1720D.Turbidity

To connect to other OPC Servers you will need to refer to the target Server documentation to obtain the Server Name and the structure of the specific tags you are interested in. There are several "Browser" ActiveX controls on the market now that you could incorporate in your VBA interface. Browser controls would allow you to dynamically set your Servers and tags that you want to poll. A search of the Internet should provide you with a list of available OPC ActiveX Browser controls.

## Appendix A

## If the ModIO Explorer Version 2.0 is Already Installed

**Warning:** If you have a version of the ModIO Explorer prior to **2.0**, **do not install** the ModIO Explorer Demo software. Select a different PC to install this demo on.

If you already have the functional ModIO Explorer OPC server software version 2.0 installed you do not need to install the ModIO Explore Demo software. You can download a demo configuration file from:

http://www.aquatrend.com/Downloads/Software/MIOConfig.osf

You will need to move or rename your current ModIO Explorer configuration file. Via Windows Explorer, go to C:\PROGRAM FILES\HACH\OPC\ and rename your current **MIOConfig.osf** file to **OldMIOConfig.osf**. Place the downloaded configuration file in the C:\PROGRAM FILES\HACH\OPC\ folder. You can delete the demo configuration file when you are finished with the demo and rename your old configuration file back to **MIOConfig.osf** to restore your previous configuration.

## **Removing the OPCExcelVBEx Demo**

You can remove the demo by clicking the Add-Remove Programs Icon on the Control panel and selecting **OPCExcelVBEx** to remove.

## **Reference:**

http://www.opcfoundation.org/

http://www.aquatrend.com/

http://msdn.microsoft.com/library/devprods/vs6/vbasic/vbcon98/vbconthevisualbasiccollectionobject.htm

Data Access Automation Interface Standard Version 2.02 February 4, 1999, OPC Foundation

For more information, visit our AquaTrend Technical Information site at:

http://www.aquatrend.com/

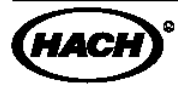

 FOR TECHNICAL ASSISTANCE, PRICE INFORMATION AND ORDERING:
 HACH COMPANY

 In the U.S.A. - Call toll-free 800-227-4224
 WORLD HEADQUARTERS

 Outside the U.S.A. - Contact the HACH office or distributor serving you.
 Telephone: (970) 669-3050

 On the Worldwide Web - www.hach.com; E-mail - techhelp@hach.com
 FAX: (970) 669-2932

© Hach Company Process and Turbidity Business Unit 2001. All rights reserved. Rev 2001-05-09.